## Ultimaker 2 維修教學指南

文章會提供完整的圖文指南,以利您在列印遇到問題時,能夠自行排解或是發現問題點。

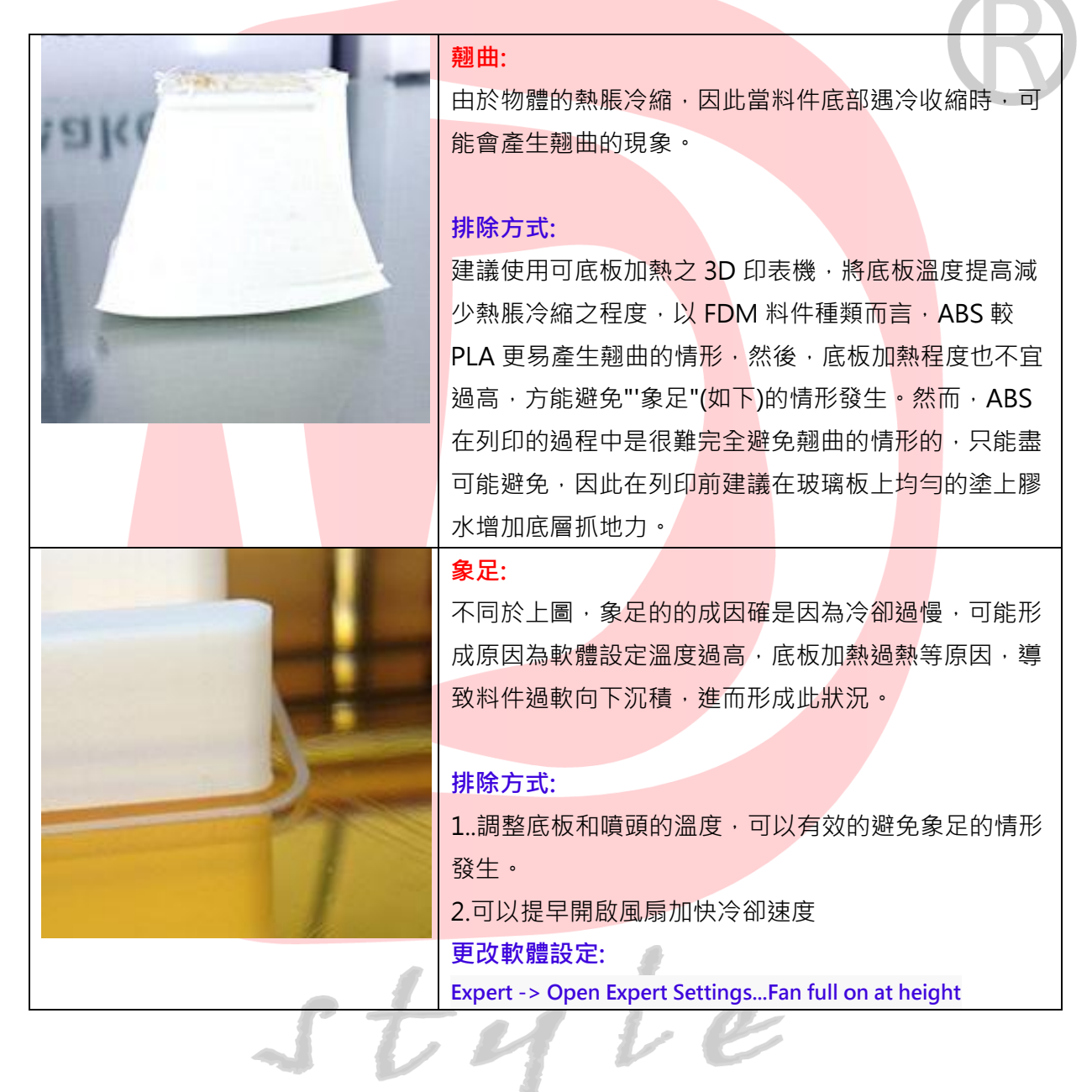

1

| 歪斜/位移                                                                                                    |
|----------------------------------------------------------------------------------------------------|
| 列印過程產生可視的位移或歪斜。                                                                                                    |
| <ul> <li>排除方式:</li> <li>1.鎖緊各個螺絲、觀察軸運行過程中有無過度震動或歪斜。</li> <li>2.重新進行平台校正。</li> </ul>                                                                                    |
| <b>於頭狀起伏:</b> 頂層/底層出現非預料的起伏。多半為冷卻不足或填充         材太過於分散導致料件在列印過程中往下掉。 <b>排除方式:</b> 設定好風扇冷卻的部分、並且將填充設定到適量的密度         (建議密度 20%以上)                                         |
| <ul> <li>奉絲:</li> <li>物件間或物件本身空隙由於多餘的出料有多餘的牽絲現象,如同翹曲無法完全避免,但卻可以盡可能減少。</li> <li>排除方式:</li> <li>提高回抽速度與回抽距離,但需注意簍空件可能會因此產生過度咬料的現象。也可在有限範圍內降低溫度以及列印速度,減少牽絲的現象。</li> </ul> |

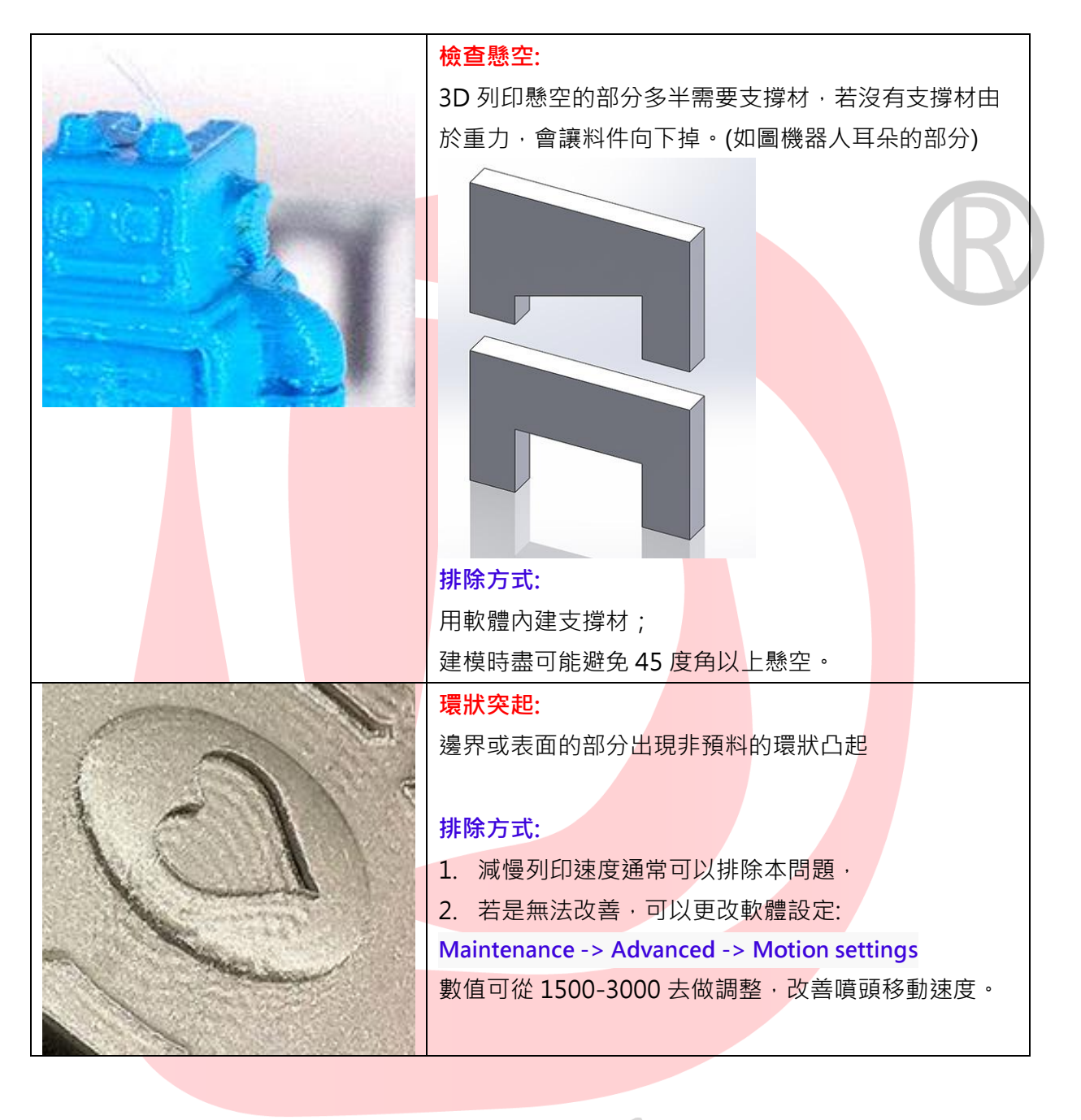

style

| Alexandra La Carlos                                                                                                    | 明顯的底層線條:                                                                                                    |
|----------------------------------------------------------------------------------------------------|----------------------------------------------------------------------------------------------------|
|                                                                                                    | 底層出現可視且不美觀的線條。                                                                                                    |
|                                                                                                    | 排除方式:<br>1.此故障多半成因為底板璃噴頭過遠,可先進行底板校正作業來改善。<br>2.由於 Cura 軟體預設之底層層厚為 0.3,若是必要可以更改層厚設定:可以更改軟體設定:<br>Initial layer height |
|                                                                                                    | 可更改為 0.2 甚至 0.1 來調整層厚設定。                                                                                             |
|                                                                                                    |                                                                                                    |
|                                                                                                    |                                                                                                    |
| STATES TRAFFIC                                                                                                    | 山科 <b>[7] 元</b> 其名, 導致保空月非預期的縫隙。<br>運到請狀況, 切記請勿惮加近料速度本影響                                                             |
| CHEEL MANNE                                                                                                    | 週到明M/加,仍可明幻增加如何还反不影音。                                                                                                |
|                                                                                                    | 排除方式:                                                                                                    |
|                                                                                                    | 印表機檢查設定:                                                                                                    |
| and the second second second                                                                                                    | 1.UM2 最快速度約 8mm³/s 但是用此速度列印可能導致                                                                                      |
|                                                                                                    | 列印品質降低或是出料不順。                                                                                                    |
|                                                                                                    | 2.清理噴頭。                                                                                                    |
| 11                                                                                                    | 咬料:                                                                                                    |
| 11                                                                                                    | 料件無法前進,以致被擠出器齒輪咬壞。當被咬壞的料件                                                                                            |
| 1 de la la la la la la la la la la la la la                                                                                                    | 過多時·齒輪使完全無法帶動料件。                                                                                                    |
| HEAL .                                                                                                    | 排际万式:                                                                                                    |
| 100                                                                                                    | 微旦-<br>1 擠出器過緊: 可調影擠出器齒輪:                                                                                            |
| The second second secon | 2. 堵料: 進行噴頭清潔並確認料件可正常擠出                                                                                              |
| Carlo Carlo                                                                                                    | 3.料捲纏死:重新順過料捲軸後,便可正常出料                                                                                               |
| X                                                                                                    | 故障原因排除後、將料件從咬壞的地方剪斷、重新進料。                                                                                            |
|                                                                                                    | 4.進料齒輪打滑: 檢查進料齒輪                                                                                                    |
|                                                                                                    | 5.料捲粗細設定錯誤: 檢查料捲粗細設定                                                                                                 |

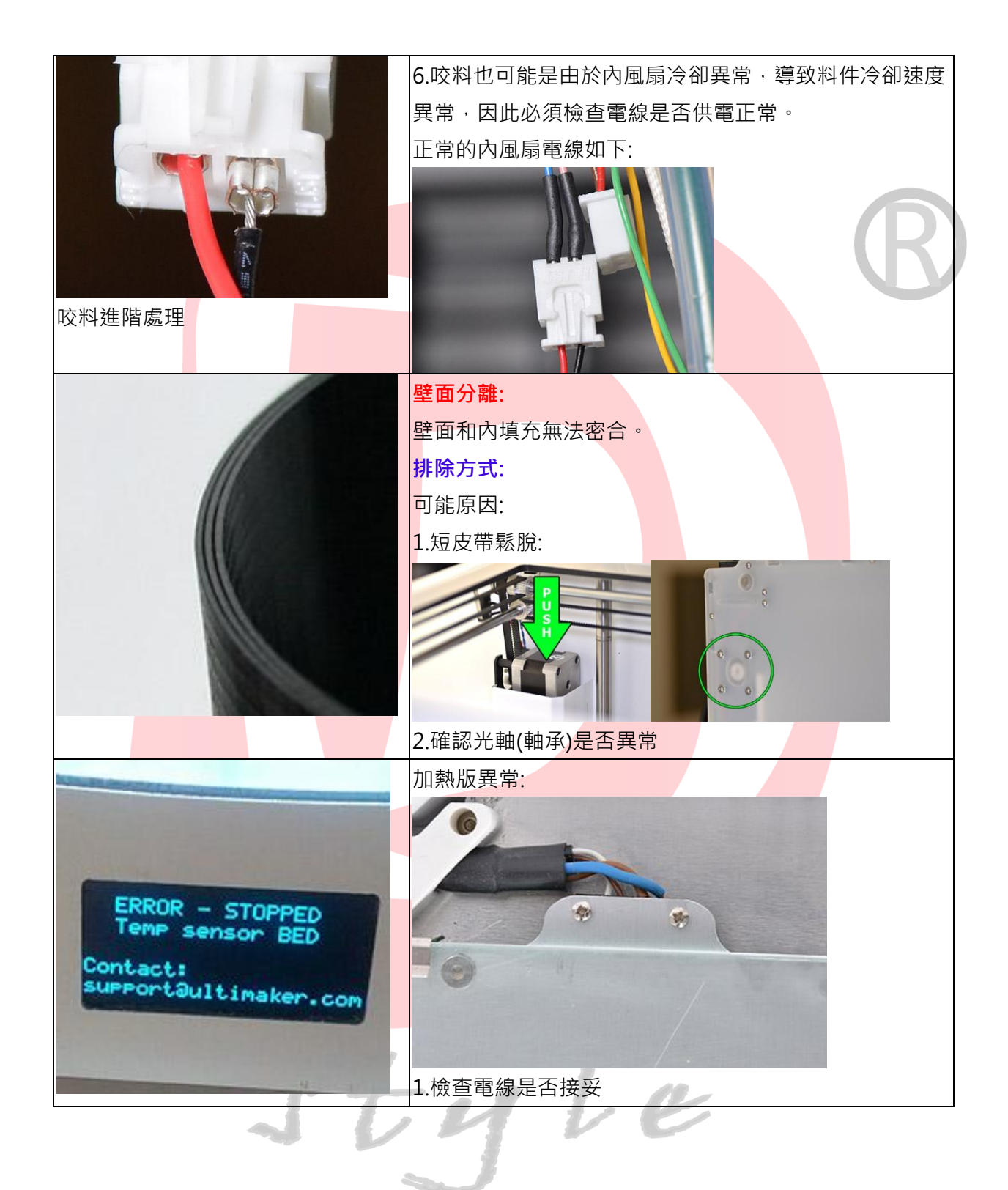

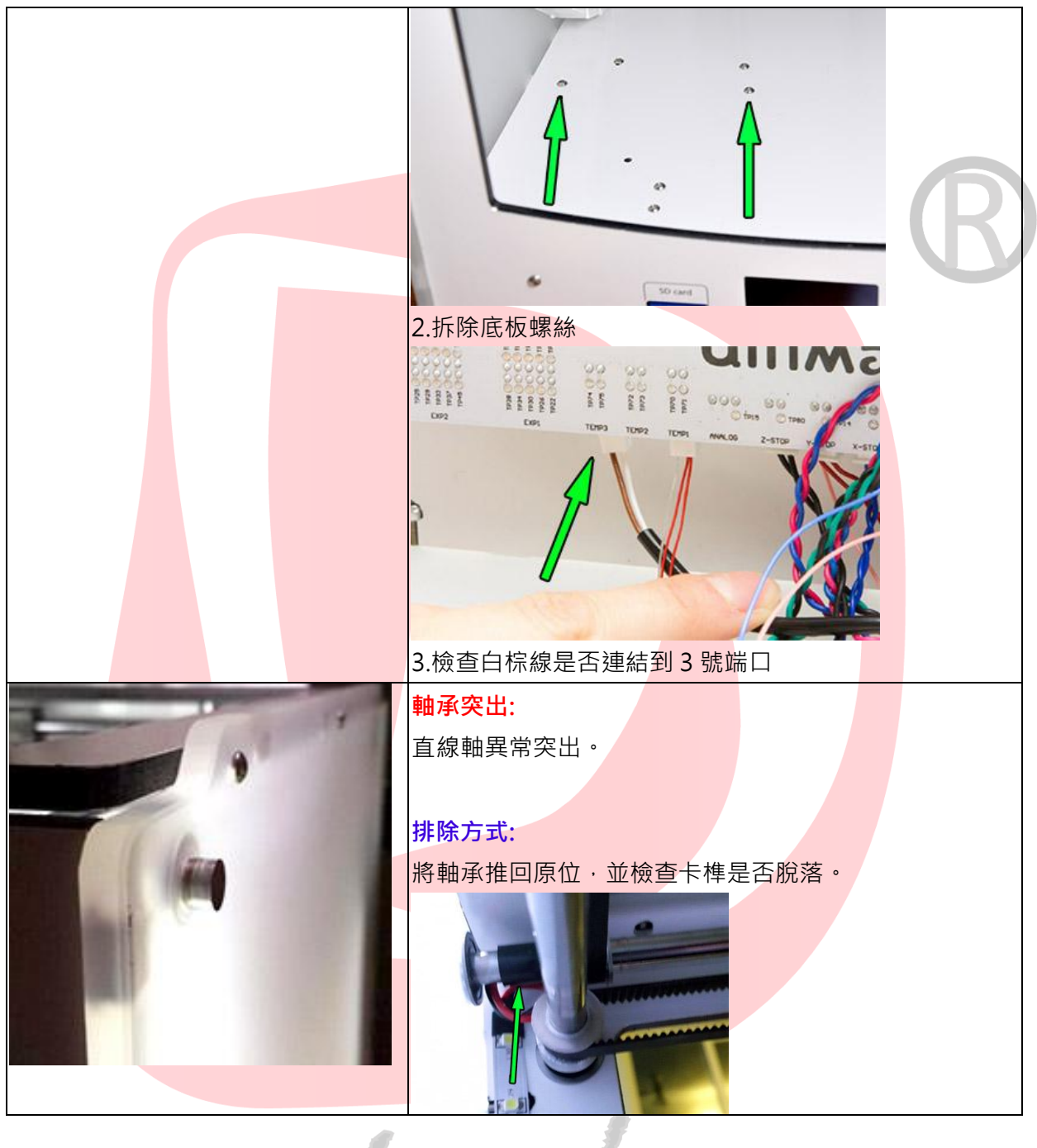

style

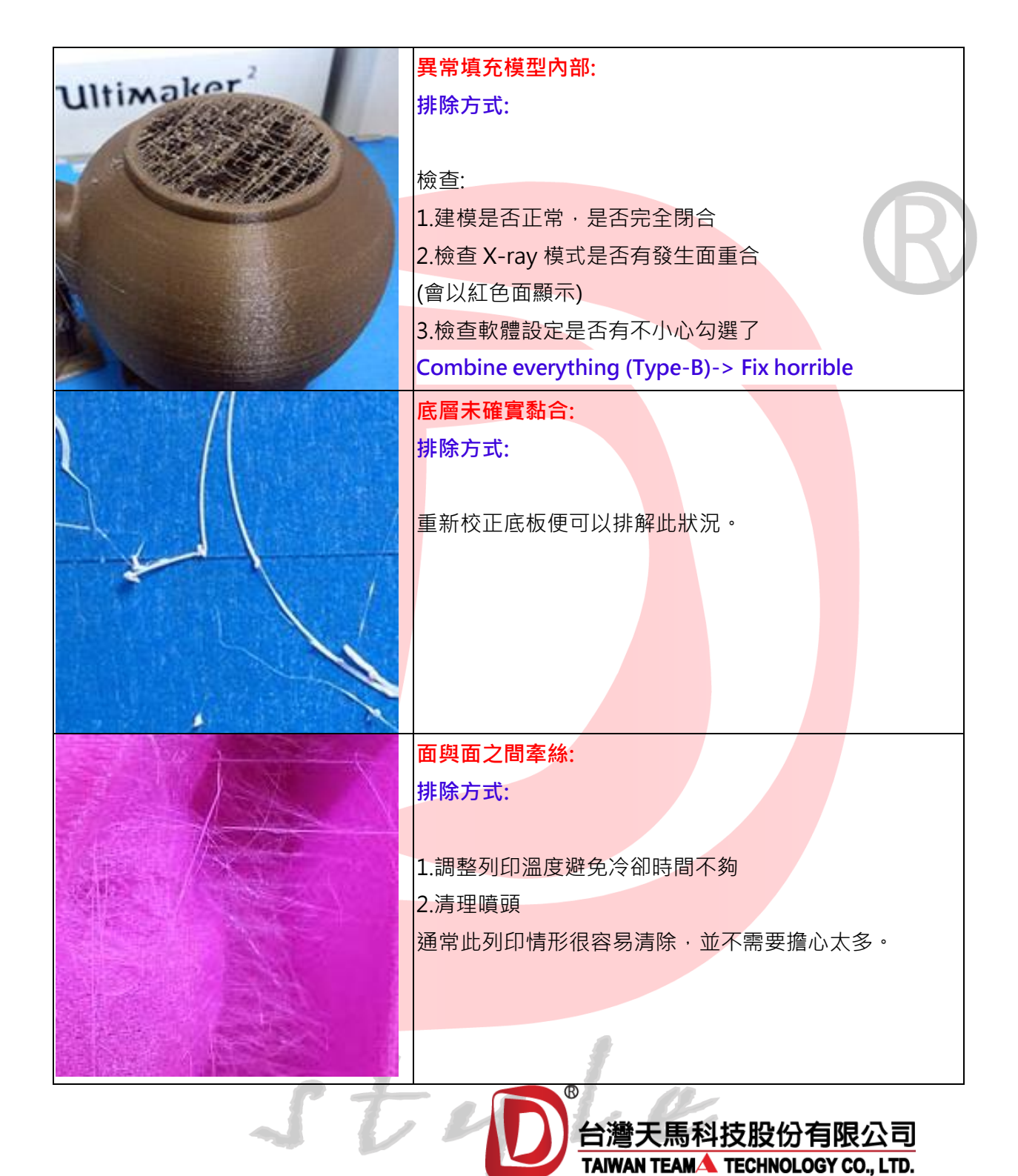

 style

 聯絡電話: (02)2537-7638(代表號)

 傳真電話: (02)2561-5549

 電子信箱: taiwanteama1995@gmail.com

 官方網站: www.taiwanteama.com.tw